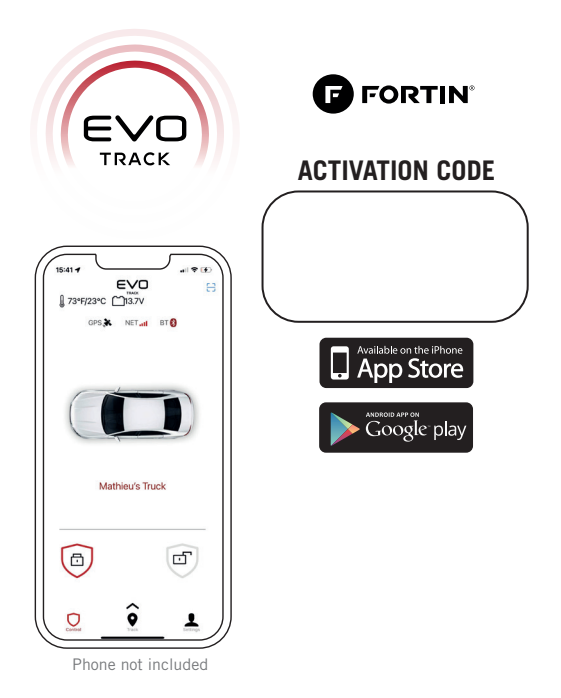

# PHONE APPLICATION USER GUIDE

EVO-TRACK ANTENNA: FCC ID: XMR201606EC21A / IC: 10224A-201611EC21A

DOC .: # 116291 / REV : A20240517 / © 2024 ALL RIGHTS RESERVED

# IMPORTANT

Make sure you have a cellular data plan to use the EVO-TRACK application (Internet provider charges may apply). The phone application must be able to communicate via cellular or WiFi.

#### INSTALL

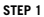

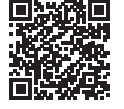

Scan this QR for APP Store (Apple)

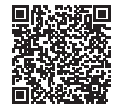

or scan this QR for Play Store (Android)

STEP 2 Install the EVO-TRACK app on your smartphone.

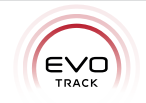

STEP 1 Launch the newly installed EVO-TRACK application on your phone

- STEP 2 Fill in all the required fields
- STEP 3 Once completed, click Done

| CONFIGURE VEHICULE |                                                                        |  |
|--------------------|------------------------------------------------------------------------|--|
| STEP 1             | Go to :                                                                |  |
| STEP 2             | Enter the <b>activation code</b> found on first page of this document. |  |
| STEP 3             | Enter device passcode: 888888                                          |  |
| STEP 4             | Enter the vehicle name.                                                |  |
| STEP 5             | Press Activate button.                                                 |  |

# SUMMARY OF SUPPORTED FUNCTIONS

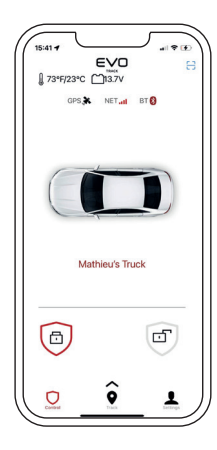

- Security Arm\*
- Security Disarm\*
- · Vehicle battery voltage level
- · Temperature inside the vehicle
- · Supports multiple vehicles
- Realtime GPS location
- GPS History
- GPS Geofence
- Valet Mode
- · Multiple alarm users\*

\* Depends on vehicle and installation type.

\*\* Smartphone not included.

#### WHEN SERVICING THE VEHICULE

#### Valet Mode

Valet Mode will disable the security. GPS Location will remain functionnal.

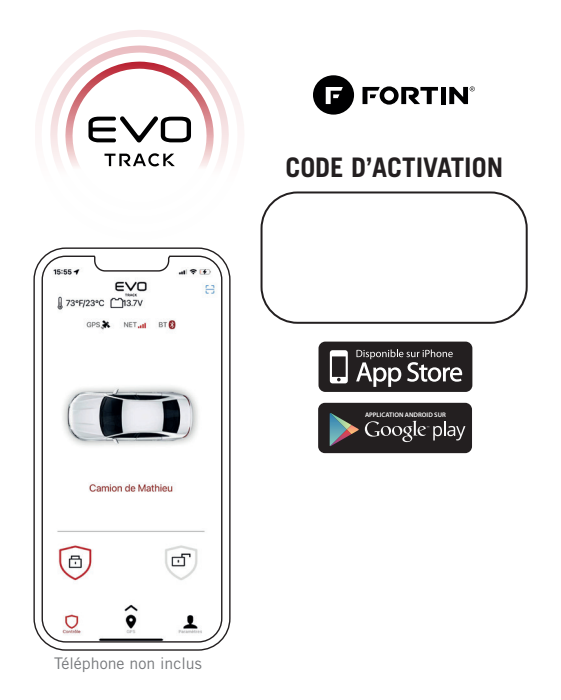

## **GUIDE UTILISATEUR DE L'APPLICATION TELÉPHONE**

EVO-TRACK ANTENNE : FCC ID : XMR201606EC21A / IC : 10224A-201611EC21A

# IMPORTANT

Assurez-vous d'avoir un forfait de données cellulaires au moment de l'utilisation (Des frais du fournisseur Internet peuvent s'appliquer), L'application EVO-TRACK doit être en mesure de communiquer via internet au moment de l'utilisation.

#### INSTALLER L'APPLICATION

Étape 1

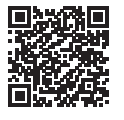

scanner ce QR pour: APP Store (Annle)

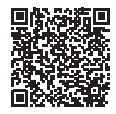

scanner ce QR pour: **Play Store** (Android)

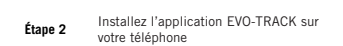

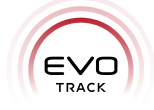

| CRÉER V | OTRE COM | <b>NPTE</b> |
|---------|----------|-------------|
|---------|----------|-------------|

Étape 1 Lancer l'application EVO-TRACK nouvellement installée sur votre téléphone

Étape 2 Remplissez tous les champs requis

Étape 3 Une fois complété, cliquez sur Terminé

# CONFIGURATION DU VÉHICULE

Étape 1 Allez à : 8

Étape 2 Entrez le code d'activation présent à la première page.

Étape 3

Étape 4 Entrez le nom du véhicule

#### Étape 5 Appuvez sur le bouton Activer

Entrez le code du module: 888888

# SOMMAIRE DES FONCTIONS SUPPORTÉES

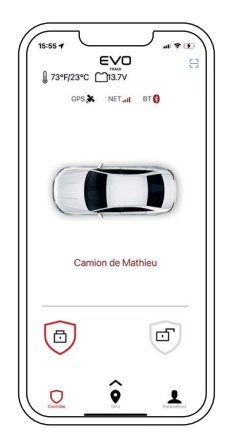

- Armement sécurité\*
- Désarmement sécurité\*
- Niveau de tension de la batterie du véhicule
- · Température à l'intérieur du véhicule
- Supporte de multiples véhicules
- · Sauvegarde de la position du véhicule
- · Historique du GPS
- Clôture GPS
- Mode Valet
- · Multiples utilisateurs alarme\*

\* Dépend du type de véhicule et de l'installation.

\*\* Téléphone intélligent non inclus.

### LORS D'UN ENTRETIEN DU VÉHICULE

#### Mode Valet

Le Mode Valet désactivera la sécurité. La localisation GPS demeure fonctionnelle.